## ขั้นตอนการตรวจ Turnitin ด้วยตนเอง

- 1. เข้าสู่เว็บไซต์ <u>www.turnitin.com</u>
- 2. คลิก Create Account เลือกสถานะเป็น Student และใช้อีเมล์นักศึกษา mjuรหัสนักศึกษา@mju.ac.th ในการสร้าง Account

|                       | Give students formati | ve feedback with Turnitin Draft Coach, now available for l | Microsof | t Word & Goog | le Docs.  | arn more |                    |
|-----------------------|-----------------------|------------------------------------------------------------|----------|---------------|-----------|----------|--------------------|
| Change language Engli | ish 🔹                 |                                                            |          | Search        |           | Crea     | te Account   Login |
| 🔊 turnitin            |                       | Produ                                                      | ucts 🗸   | Solutions ~   | Resources | Support  | Contact Sales      |
|                       |                       |                                                            |          |               |           | Mage 1   | 7 2 9              |

3. ในช่อง Class ID และ Class Enrollment Key ให้ส่งคำขอได้ที่ <u>https://library.mju.ac.th/mylibrary</u>

| Classes     | Enroll in a Class        | What is Plaglarism?         | Citation Help              |                                 |
|-------------|--------------------------|-----------------------------|----------------------------|---------------------------------|
| /IEWING:    | HOME                     |                             |                            |                                 |
| ut this p   | age                      |                             |                            |                                 |
| oll a class | , enter the class ID and | enrollment key and click su | bmit. If you do not have a | class ID and enrollment key, or |
|             |                          |                             |                            |                                 |
|             |                          |                             |                            |                                 |
| Enro        | oll in a class           | _                           |                            |                                 |
| Enro        | oll in a class           | _                           |                            |                                 |
| Enro        | oll in a class           | -                           | -                          |                                 |
| Enro        | oll in a class           | -                           |                            |                                 |
|             | oll in a class           | -                           |                            |                                 |

\*\*หมายเหตุ\*\*

Class ID และ Enrollment Key จะมีกำหนดวันหมดอายุ หากครบกำหนดวันหมดอายุแล้ว แต่ยังต้องการใช้งานโปรแกรม Turnitin ต่อ จะต้องกรอกแบบฟอร์มที่ <u>https://library.mju.ac.th/mylibrary</u> เพื่อขอ Class ID และ Class Enrollment Key ใหม่

<u>วิธีการตรวจผลงานด้วยตนเอง</u>